# ◆ 学员网上报名及学习操作指南 ◆

温馨提示:本操作指南更新时间为 2020 年 7 月 15 日,仅适用于本培训平台,如有平台 功能升级或优化,以平台实际流程为准。如您在网上报名或在线学习的过程中遇到问题,可 致电学员服务热线 **400-811-9908**,感谢您的支持与理解!

## 第一步:进入中小学网络党校

在中小学网络党校(http://www.zxxdx.com.cn/)首页,可点击【新闻图片】"全国中 小学德育骨干、班主任和心理健康教育教师网络培训示范班"或在【推荐项目】中选择"全 国中小学德育骨干、班主任和心理健康教育教师网络培训示范班的通知"点击【报名入口】, 进入本次培训专题页面。

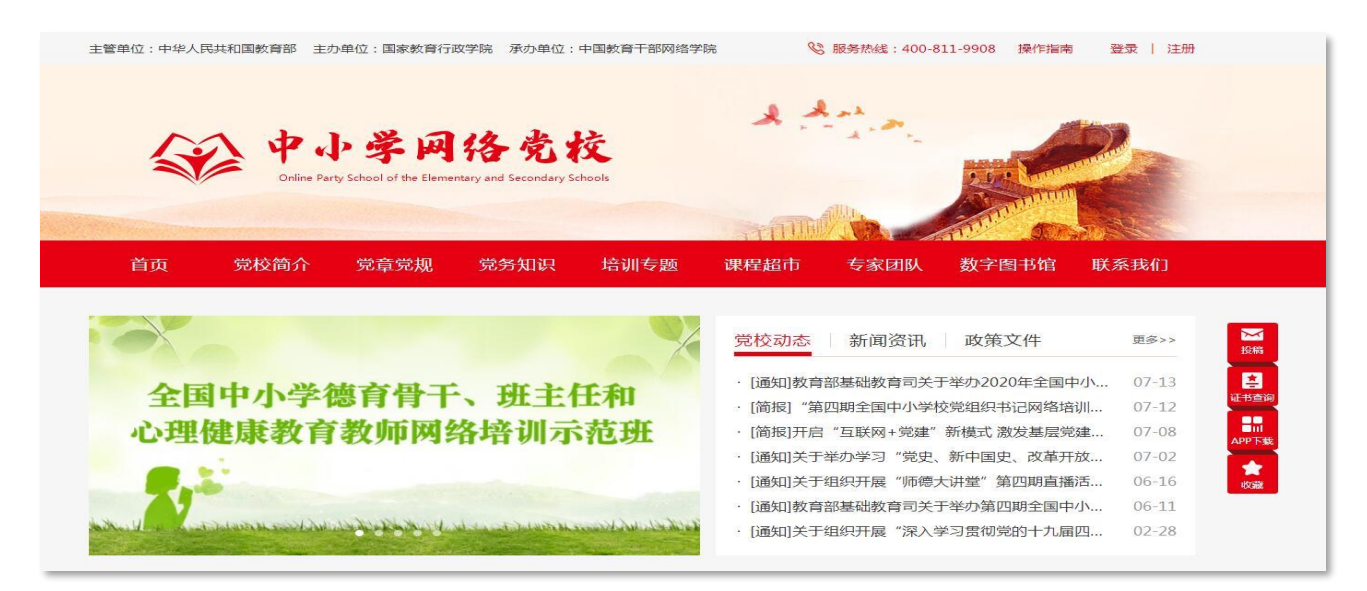

图 1: 中小学网络党校首页

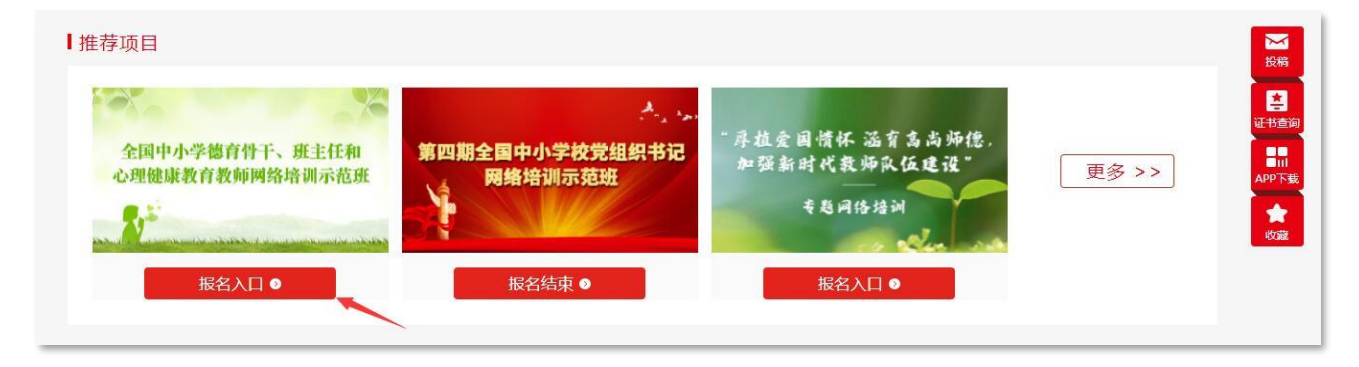

图 2: 全国中小学德育骨干、班主任和心理健康教育教师网络培训示范班报名入口

## 第二步:进行注册登录

![](_page_1_Picture_1.jpeg)

进入专题页面后,点击【开始报名】,根据弹出的提示信息,完成信息填报。

图 3: 全国中小学德育骨干、班主任和心理健康教育教师网络培训示范班专题页面

特别说明:本次网络报名系统将根据各地反馈的回执表进度陆续开放,已开放 报名系统的省份,省份字体颜色将呈现高亮状态,表示可以进行网络报名。

已开放报名省份

学员您好,我们将根据各省提交回执表的进度,陆续开放网络报名系统。

| 北京市     天地市     河北首     山西首     内蒙古自治区     辽宁首     吉林首     黒松江首     上海市     江苏首     浙江 |  |
|----------------------------------------------------------------------------------------|--|
|                                                                                        |  |
|                                                                                        |  |
|                                                                                        |  |

#### 图 4: 开放报名省份列表

网络报名系统开通后,请您点击所在省份,进入报名信息填写页面。

如您首次使用学习平台,请您按照提示信息,先注册并登录后再进行网上报名。点击【知道了】,直接跳转到登录注册页面,完成注册信息填写,注册成功后请再次登录(*如已有账*) <u>号请直接输入手机号和密码登录报名)</u>。

| 填写报名信息                                                     |
|------------------------------------------------------------|
| * <b>学习班次:</b> 请选择班级 * * * * * * * * * * * * * * * * * * * |
| 重要提示       * 所在单<br>请您先注册并登录后,再进行网上报名!       * 姓           |
| 部门: 请填写部门<br>职务: 请填写职务                                     |
| <ul> <li>■话: 请填写办公电话</li> <li>* 手机: 请填写手机号</li> </ul>      |
| * <b>邮箱:</b> 请填写邮箱                                         |

图 5: 网上报名页面提示信息

| 学高为师,身正为范; |                     |
|------------|---------------------|
| 百年大计,教育为本。 | 请输入手机/邮箱            |
|            | 请输入密码               |
|            | □ 一周内自动登录 忘记密码?     |
|            | 登录                  |
| 扫码下载APP    | 还没有账号? 立即注册 登录遇到问题? |

图 6: 登录与注册页面

| 注册账号  |                      |                                             |
|-------|----------------------|---------------------------------------------|
| 真实姓名  | 姓名将与学习档案、电子证书等相关     | 若已有账号, 请 <u>直接登</u> 录<br>服务热线: 400-811-9908 |
| 手机号   | 可用于登录平台和找回密码使用       |                                             |
| 短信验证码 | 请输入验证码               |                                             |
| 蜜码    | 8-16位字符,区分大小写,不允许有空空 | 扫码下载APP                                     |
| 确认密码  | 请再次输入密码 🔤            |                                             |
| 邮箱    | 请输入邮箱                |                                             |
|       | 立即注册                 |                                             |
|       |                      |                                             |

#### 图 7: 注册信息填写页面

特别说明:如果不能及时获取短信验证码,您可以稍后再试或与客服人员联系 (400-811-9908)

### 第三步:填写报名信息

注册成功并登录平台后,请您正确选择**学习班级**并完整填写**报名信息。**本次培训以地市 级教育行政部门为单位组建班级,在点击【提交】前,您须仔细检查"学习班级""姓名" "单位名称""手机"是否正确,确认无误后点击提交。

|         | 填写报名信息                                                     | 请您正确选择↔ |
|---------|------------------------------------------------------------|---------|
|         | sabilit terter ter                                         | 学习班级↔   |
| * 字习班次: | 1月202年划级 *<br>德育骨干网络培训示范班<br>班主任网络培训示范班<br>心理就康教育教师网络培训示范班 |         |
| * 所在单位: | 请填写您的单位                                                    |         |
| * 姓名:   | 请填写您的姓名                                                    |         |
| 音阶门:    | 请填写部门                                                      |         |
| 职务:     | 请填写职务                                                      |         |
| 电话:     | 请填写办公电话                                                    |         |
| * 手机:   |                                                            |         |

图 8: 网络报名信息填写页面

![](_page_4_Picture_2.jpeg)

图 9: 报名成功页面

报名成功后,请等待**所在地区**审核,如未审核成功,尽快联系所在地区管理员或直接拔 打 400-811-9908 学员服务热线咨询。

#### 第四步:登录学习

审核通过后,使用注册时的手机号和密码登录学习,您既可以点击中小学网络党校首页 右上角【**登录**】按钮,也可以进入到本次培训的专题页面点击【**开始学习】**按钮,进入班级 开始学习。

![](_page_5_Picture_2.jpeg)

图 10: 中小学网络党校首页登录学习页面

![](_page_5_Picture_4.jpeg)

图 11: 全国中小学德育骨干、班主任和心理健康教育教师网络培训示范班登录学习入口

## 第五步:进入班级

## 1.选择所参加的培训项目点击【进入学习】,进入班级首页。

![](_page_6_Picture_2.jpeg)

# 特别说明:根据通知要求,本次培训将于7月27日集中统一开班。

| >> 2020年全国中小学德育骨干网络培训示范班(测试) · 大兴区德育骨干(测试) |                                       |  |  |  |
|--------------------------------------------|---------------------------------------|--|--|--|
|                                            |                                       |  |  |  |
|                                            | 温馨提示                                  |  |  |  |
| 方案计划                                       |                                       |  |  |  |
|                                            | 项目暂未开始,不能进入学习!开始时间:2020-07-27         |  |  |  |
|                                            |                                       |  |  |  |
| 总进度                                        | · · · · · · · · · · · · · · · · · · · |  |  |  |
| 我的学习:                                      |                                       |  |  |  |

图 12: 我的项目页面

2.在班级首页,您可以了解方案计划、公告通知、培训简报、考核要求及学习进度等信息。开始学习前,请点击【**方案计划**】,仔细阅读本次培训的教学计划和考核认证等相关信息,确保按时完成各项教学任务。

| <b>骨</b> 班级首页 | ◎ 请先查看方案计划                 |     |            |
|---------------|----------------------------|-----|------------|
| ▲ 我的学习        |                            |     |            |
| 必修课           | 方案计划 公告通知 培训简报             |     | 更多         |
| 选修课           | 【班级】2020年全国中小学德育干部网络培训示范班教 | NEW | 2020-07-16 |
| 直播课程          |                            |     |            |
| 班级研讨          | <u>总进度</u>                 |     |            |
| 成果撰写          | 我的学习: 0.00%                |     |            |
| 研修活动          |                            |     |            |
| ★教学服务         | 必修课                        |     |            |
| 操作手册          |                            |     |            |
| 班级辅导          | 0.00%                      | 重   | 諸          |
| 学习档案          |                            |     |            |
| 电子证书          | 选修课                        |     |            |
| 问卷调查          |                            |     |            |
| ▲ 学习小归        | 考核要求:0分钟 已元成:0分钟           | 곁   | 看          |
| ₩ 구시가로        | 0,0                        |     |            |
| ■同学录          | 直播课程                       |     |            |
|               | 考核要求:90分钟 已完成:0分钟          | Ĩ   | 适<br>行     |
|               | 0.00%                      |     |            |
|               | 班级研讨                       |     |            |
|               | 考核要求: 2个 已完成: 0个           | 2   | 5年         |
|               | 0.00%                      | Ŀ   |            |
|               | 成果撰写                       |     |            |
|               |                            |     |            |
|               | 考核要求:1个 已完成:0个             | 重   | E看 ·       |
|               | 0.0070                     |     |            |

图 13: 班级首页

特别说明:培训结束后,如果您想要查询学时证明,可点击"中小学网络党校"首页右侧【**证书查询】**,查询证书。

![](_page_8_Picture_1.jpeg)

| 学员证书查询           |                           |        |    |  |
|------------------|---------------------------|--------|----|--|
| 手机号码 ▼ 请输入手机号码   | 发送验证码                     | 青输入验证码 | 查询 |  |
| 如查询证书遇到问题,请联系我们, | <b>服务热线:400-811-9908。</b> |        |    |  |

图 14: 学员证书查询

培训期间,您还可以下载中小学网络党校移动客户端"学习公社 APP"随时登录学习。 "学习公社 APP"下载方式如下:

方式 1: 在中小学网络党校首页右侧, 点击 "APP 下载"扫描二维码直接下载安装;

方式 2: 在手机的应用软件中直接搜索"学习公社"点击下载安装。